## How to Setup Full Permission in Plesk 9.5?

Authored by: **ASPHostServer Administrator** [asphostserver@gmail.com] Saved From: <u>http://faq.asphosthelpdesk.com/article.php?id=294</u>

Steps by steps to grant full permission in Plesk 9.5:

- 1. Login to your Control Panel
- 2. Click on your domain name
- 3. Find File Manager option on your Control Panel

| Search &                                                  | Domain<br>IP address<br>Status | Active Suspend   | Disk space 3.3 GB free | e of 4.9 GB                                                                 | Traffic 49.1          | L GB free of 58.6 GB   |
|-----------------------------------------------------------|--------------------------------|------------------|------------------------|-----------------------------------------------------------------------------|-----------------------|------------------------|
| Home<br>Resellers                                         | Mail マ<br>2010 Mail Accounts   | Create Mail      | Create Redirect        | ▲ Web Site ▼ Web Hosting<br>Settings                                        | Subdomains            | Domain Aliases         |
| Clients <ul> <li>Domains</li> <li>Applications</li> </ul> | Create<br>Autoresponder        | Mailing Lists    | Open Webmail           | DNS Settings                                                                | Web Users             | Site Preview           |
| Settings                                                  | Files -<br>File Manager        | FTP Accounts     | Password<br>Protected  | <ul> <li>Applications &amp; Services -</li> <li>Web Applications</li> </ul> | Databases             | ODBC Data<br>Sources   |
| Desktop<br>Users                                          | Virtual Directories            | Backup Manager   | Directories            | Additional Tools -                                                          | SSL Certificates      | Hotlink Protection     |
| Sites<br>Server<br>Logs                                   | Statistics 🗸                   | P Traffic Usage  | Log Manager            | Active Sessions                                                             | Bandwidth<br>Limiting | IS Application<br>Pool |
| Help & Support                                            | Domain Administration 🗸        | e <sup>7</sup> e |                        | ASP.NET Settings                                                            | Custom Buttons        |                        |
| Help                                                      | Administrator<br>Access        | Personal Data    | Change Password        |                                                                             |                       |                        |

## 4. Go inside your httpdocs folder

| 💥 Remove 🐚 Change Timestamp 🕞 Copy/Move 🦪 Calculate Size 🔹 |         |                                                   |  |  |  |  |
|------------------------------------------------------------|---------|---------------------------------------------------|--|--|--|--|
| 11 constants items total                                   |         | Number of entries per page: <u>10</u> 25 <u>1</u> |  |  |  |  |
| T Name ^                                                   | Size    | Modification date                                 |  |  |  |  |
| 🔲 📁 anon_ftp                                               |         | Nov 11, 2013 06:53 AM                             |  |  |  |  |
| 🔲 📁 cgi-bin                                                |         | Nov 11, 2013 06:53 AM                             |  |  |  |  |
| E 🔁 sur <u>ious</u>                                        |         | Nov 11, 2013 06:53 AM                             |  |  |  |  |
| 🗐 🧭 httpdocs                                               |         | April 16, 2014 07:24 AM                           |  |  |  |  |
| 🔲 🌽 Intepol                                                |         | Nov 11, 2013 06:53 AM                             |  |  |  |  |
| 🔲 📁 private                                                |         | Feb 20, 2014 08:10 AM                             |  |  |  |  |
| statistics                                                 |         | Nov 11, 2013 06:53 AM                             |  |  |  |  |
| 🔲 📁 subdomains                                             |         | Nov 11, 2013 06:53 AM                             |  |  |  |  |
| 🔲 📁 vault_scripts                                          |         | Nov 11, 2013 06:53 AM                             |  |  |  |  |
| 🔲 📁 web_users                                              |         | Nov 11, 2013 06:53 AM                             |  |  |  |  |
| Cal .Security                                              | 22.1 KB | Dec 10, 2013 04:42 AM                             |  |  |  |  |

5. Go to the folder that you want to grant full permission by click padlock button on the right side.

| ×                                               | 💥 Remove 👔 Change Timestamp 🛛 🛃 Copy/Move 🦪 Calculate Size 🔹 |               |                                           |                             |                         |  |  |  |
|-------------------------------------------------|--------------------------------------------------------------|---------------|-------------------------------------------|-----------------------------|-------------------------|--|--|--|
| 1-25 http://httpdocs/httpdocs/items of 43 total |                                                              |               | Pages: First << 1 <u>2</u> >> <u>Last</u> | Number of entries per page: |                         |  |  |  |
|                                                 | Т                                                            | Name ^        |                                           | Size                        | Modification date       |  |  |  |
|                                                 | 1                                                            |               |                                           |                             | April 16, 2014 07:24 AM |  |  |  |
|                                                 | 0                                                            | 3021Staff     |                                           |                             | April 23, 2014 01:48 AM |  |  |  |
|                                                 | 0                                                            | Account       |                                           |                             | Mar 17, 2014 09:28 AM   |  |  |  |
|                                                 | 0                                                            | Accounting    |                                           |                             | Mar 17, 2014 09:28 AM   |  |  |  |
|                                                 | 0                                                            | Administrator |                                           |                             | Mar 17, 2014 09:28 AM   |  |  |  |
|                                                 | 0                                                            | App_Code      |                                           |                             | Mar 17, 2014 09:28 AM   |  |  |  |
|                                                 | 0                                                            | App_Data      |                                           |                             | April 2, 2014 02:14 AM  |  |  |  |
|                                                 | 0                                                            | Bin           |                                           |                             | April 16, 2014 07:25 AM |  |  |  |

6. Then please grant full permission to Plesk IIS User and Plesk IIS WP User

## ☆ Favorites ▼ Visited Pages Setting up Access Permissions Z Allow inheritable permissions from the parent to propagate to this object and all child objects. Include these with entries explicitly defined here. Replace permission entries on all child objects with entries shown here that apply to child objects. C:/ClientSites/ablesin.com/httpdocs/Account Group or user names Allo Permissions for IUSR\_kave911 🕶 😌 Full Control 22 FTP ac Plesk IIS User (IUSR\_kave911) 🙆 Modify Plesk IIS WP User (IWPD\_175(kave911)) 🙆 Read & Execute Plesk Do 2 Contents 💐 Administrators $\odot$ Read SYSTEM 🕢 Write Page 3/4 PDF Generated by PHPKB Knowledge Base Script OK

- 7. Tick Replace permission entries on all child objects with entries shown here that apply to child objects.
- 8. Click OK